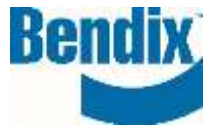

## HQW TO CREATE MULTIPLE **CR#'S ON THE** SAME BOL

| Y481634 | 000      | EN       |
|---------|----------|----------|
| ument.  | Revision | Language |

Doc

Bendix Commercial Vehicle Systems LLC, A Member of Knorr-Bremse - All Rights Reserved

## How to Create Multiple CR#'s on the Same BOL

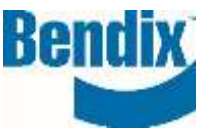

The pop-up box below will open when you select **SUBMIT**. If creating additional CR#'s on the same BOL, click **CREATE**. A new core return form will open, and input the fields shown below (\* are mandatory):

| Do you want to create another CR# to be included on the same BOL? |  |
|-------------------------------------------------------------------|--|

| If yes, click on <b>CREATE</b> . If no click or | I SUBMIT                           |
|-------------------------------------------------|------------------------------------|
|                                                 | AN TO DE INCLUDED ON THE SAME DOL? |

**NOTE:** The pickup address or add a new address will only be available from the dropdown list on the first CR# entered. The pickup address will not be shown / available on any additional CR#'s created.

- Select a different customer ID (Optional)
- Phone\*
- Confirmation email address\*
- Warranty Material Included (Optional)
- Warranty Claim Number (Optional)
- Contact person information (Optional)
- Fill out the remaining information
- Click Final Review
- Click SUBMIT this will open the Pop-up box

Once finished combining the CR#'s, click **SUBMIT**. This will submit the core return and the process will be completed.

If you are **NOT** creating additional CR#'s on the same BOL, click **SUBMIT**.

|   | Thank you for submitting poor care return request.                                                                                                    |                                                                                                    |  |
|---|----------------------------------------------------------------------------------------------------|----------------------------------------------------------------------------------------------------|--|
|   | If your physicant is now Millin or 198 brane shows, a fell of indira-                                                                                                    | all be accelete and                                                                                                    |  |
|   | If your dependent it welter \$25000, please only <b>FEFA27</b> is the appropriate address before please extends a stage of the Bendes on<br>require form.                          |                                                                                                    |  |
| 0 | CRANDIC<br>Bendlor CVL LAC / Facilitate<br>BTUL Heg 20<br>minutenality, OH ( JH ) 264<br>""The const values determinent must also be annalised for HSIE 8;<br>Canadian degree (b). | ult<br>Bender CVI III<br>Mill Alexentra Dr.<br>Mathematica<br>Physics (PI add Tell<br>COR on Dra assesses<br>Physics (PI add Tell<br>COR on Dra assesses |  |
|   |                                                                                                    |                                                                                                    |  |
|   |                                                                                                    |                                                                                                    |  |

EN

Language

You will see a green box at the top to confirm a successful submission. Click the link to go to your Core Return Search for your core return form and BOL.

Y481634

Page 2